Raszterműveletek Térinformatika R-ben

2023.11.20.

# Section 1

## Felbontás lekérése és megváltoztatása

### Felbontás

- 2 számérték (x és y irányban)
- a vetület szerint értelmezett mértékegységben (WGS-84 esetén fok!)
- a cellaközéppontok távolsága
- vagy: a cellák élhossza

### Felbontás lekérdezése

- xres(x): x irányú felbontás
- yres(x): y irányú felbontás
- res(x): x és y irányú felbontás

#### library(raster)

```
set.seed(12345)
szamok <- sample(x = 1:10, size = 10 * 20, replace = TRUE)
szammatrix <- matrix(data = szamok, ncol = 10, nrow = 20)
szamraszter <- raster(x = szammatrix)</pre>
```

## Felbontás lekérése

plot(szamraszter)

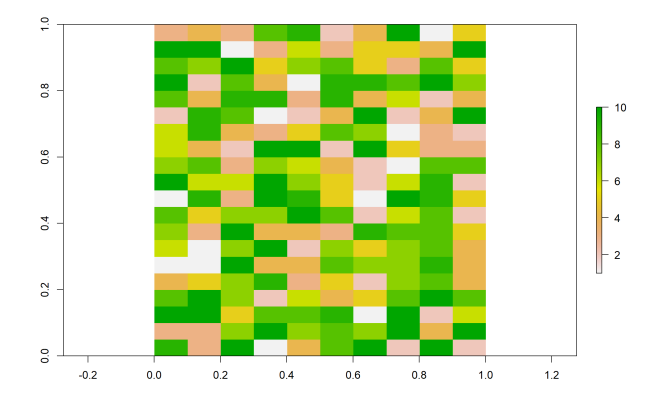

#### print(szamraszter)

class : RasterLayer dimensions : 20, 10, 200 (nrow, ncol, ncell) resolution : 0.1, 0.05 (x, y) extent : 0, 1, 0, 1 (xmin, xmax, ymin, ymax) crs : NA source : memory names : layer values : 1, 10 (min, max) res(szamraszter)

[1] 0.10 0.05

xres(szamraszter)

[1] 0.1

yres(szamraszter)

[1] 0.05

# Felbontás megváltoztatása

### Megváltatoztatás módjai

- egyszerű felülírás: res()
- összevonás (aggregálás) és felaprózás (diszaggregálás)
- átvetítés
- interpoláció (sokféle módszer). Később...

### Felbontás egyszerű felülírása

- res(x) <- value
- x: a raszter
- value: egy vagy két szám
- egy szám esetén mindkét irányban ez lesz az új felbontás
- csak üres raszterek esetén használandó!

Üres (értékek nélküli) rasztert a raster() függvénnyel készíthetünk nem üres (egy- vagy többrétegű raszterből):

```
ures <- raster(szamraszter)</pre>
```

print(ures)

```
class : RasterLayer
dimensions : 20, 10, 200 (nrow, ncol, ncell)
resolution : 0.1, 0.05 (x, y)
extent : 0, 1, 0, 1 (xmin, xmax, ymin, ymax)
crs : NA
```

Nincsenek értékek benne.

Az üres raszter felbontása, vetülete és minden egyéb tulajdonsága megegyezik az eredetivel, csak éppen nincsenek benne értékek (nincs megjeleníthető rétege).

res(ures)

```
[1] 0.10 0.05
res(ures) <- c(0.2, 0.1)
res(ures)</pre>
```

[1] 0.2 0.1

#### plot(ures)

```
Error in .plotraster2(x, col = col, maxpixels = maxpixels,
  add = add, : no values associated with this RasterLayer
Egy szám megadása esetén mindkét dimenzióban ez lesz az új
felbontásunk:
```

```
res(ures) <- 0.5
res(ures)</pre>
```

[1] 0.5 0.5

Ha a raszterünk nem üres (tartalmaz értékeket), más módszerhez kell folyamodnunk...

## Összevonás (aggregálás)

- szomszédos cellákat blokkokban összevonjuk
- a felbontás az eredeti felbontás egész számú többszöröse lesz
- az egy blokkba tartozó cellák értékei egybeolvadnak
- az egybeolvasztás függvénye tetszőleges
- de mindenképpen adatvesztés történik

#### aggregate(x, fact = 2, fun = mean)

- x: a túl finom felbontású raszter
- fact: az összevonás mértéke (egy vagy két szám). Alapértelmezetten  $2\times 2$ -es blokkokat aggregál
- fun: az új cellaértéket a régiekből kiszámító függvény

szamraszter <- raster(x = szammatrix)
plot(szamraszter)</pre>

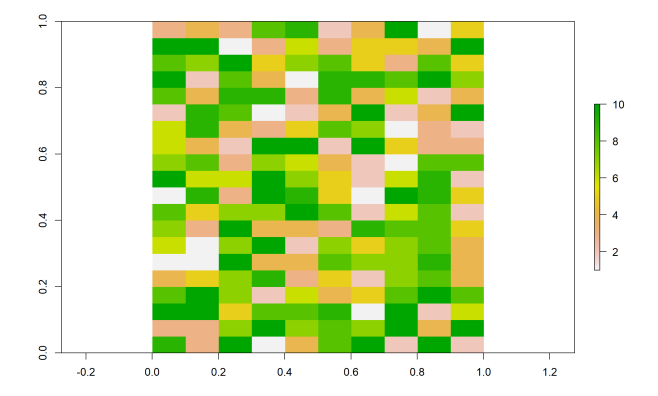

osszevont1 <- aggregate(x = szamraszter, fact = 2, fun = mean) plot(osszevont1)

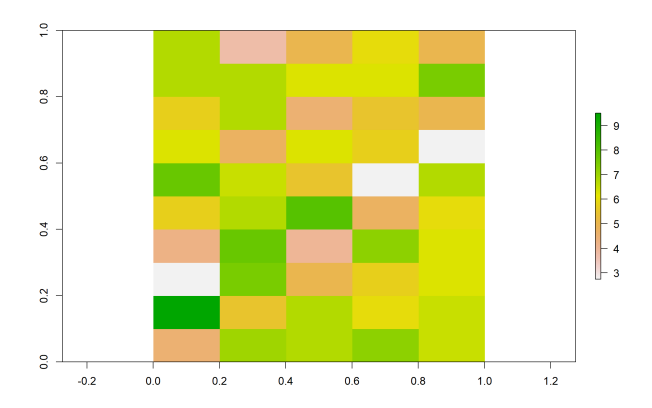

Az aggregáló függvény bármi lehet, ami sok számból egyet képez. osszevont2 <- aggregate(x = szamraszter, fact = 5, fun = min) plot(osszevont2)

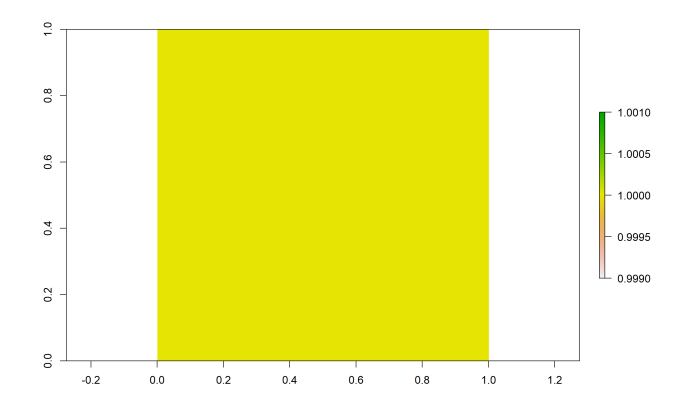

A ket dimenzió mentén eltérő összevonási tényezőket is használhatunk. Akár az érték lehet 1 is (értsd: abban a dimenzióban nem történik összevonás).

```
osszevont3 <- aggregate(x = szamraszter, fact = c(5, 1),
fun = max)
plot(osszevont3)
```

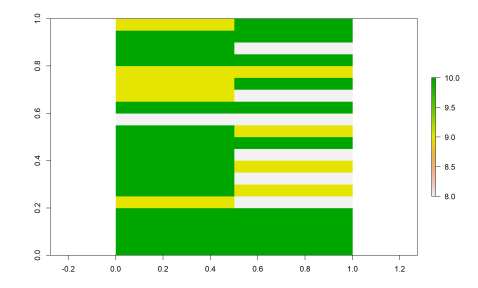

## Felaprózás (diszaggregálás)

- finomabb felbontású rasztert hozunk létre
- a felbontást mindkét irányban egész számmal osztjuk
- adat nem vész el
- de az új cellák értéke korábban nem volt ismert (ki kell találni)

## disaggregate(x, fact, method)

- x: a túl durva felbontású raszter
- fact: a felaprózás mértéke (egy vagy két szám)
- method: opcionális. Ha üresen hagyjuk, az eredeti cellaértéket másolja.
- method = "bilinear": bilineáris interpolációt végez (elken/átlagol)

ncell(szamraszter)

[1] 200

felaprozott1 <- disaggregate(x = szamraszter, fact = 2)</pre>

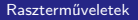

# Felaprózás

#### plot(felaprozott1)

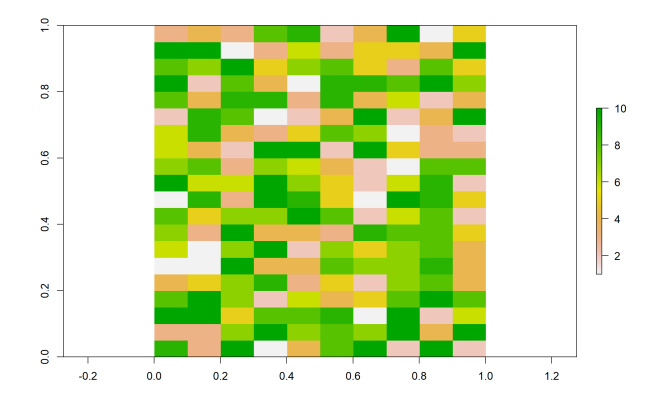

Sok különbséget nem látunk...

## De a cellaszám megmutatja, hogy a felbontás finomodott: ncell(felaprozott1)

[1] 800

# Felaprózás

Bilineáris interpoláció:

```
felaprozott2 <- disaggregate(x = szamraszter, fact = 2,
method = "bilinear")
plot(felaprozott2)
```

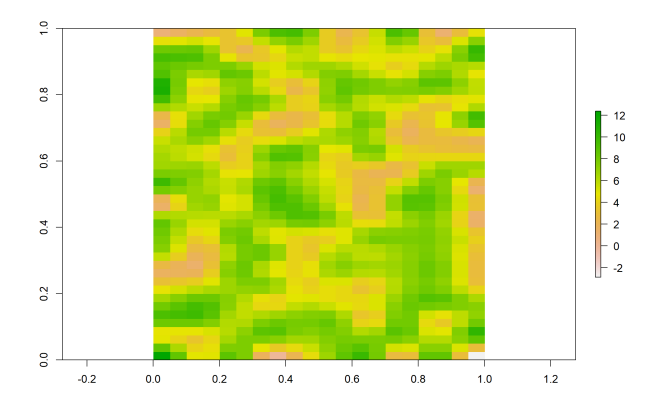

21/114

## Felaprózás

A két dimenzió mentén eltérő mértékű finomítás is alkalmazható.

```
felaprozott3 <- disaggregate(x = szamraszter, fact = c(4,
2), method = "bilinear")
plot(felaprozott3)
```

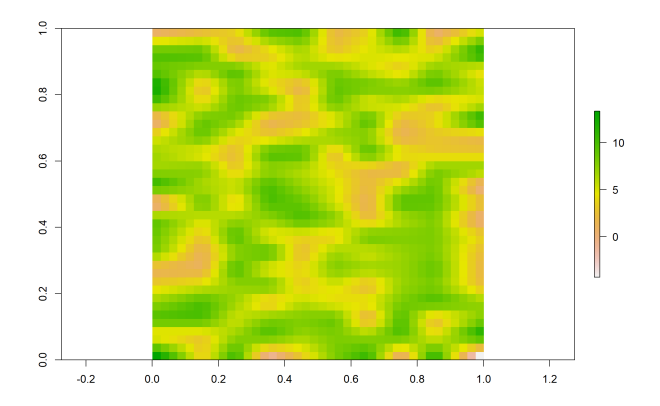

# 1. feladat (órai)

- Olvasd be a "domborzatmodell.tif" fájlt "dem" néven RasterLayerként.
- Kérd le az x, majd az y irányú felbontását.
- Hozz létre "dem2" néven egy üres rasztert a segítségével.
- Növeld meg e másolat felbontását egyszerű felülírással a 10-szeresére. (A 10-szeres értéket ne kézzel írd be...)
- Ellenőrzésképpen jelenítsd meg a legfontosabb adatait.
- Aggregáld a "dem" celláit minimumképzéssel, 10×10-es blokkokban, "dem3" néven.
- Megegyezik a dem2 és dem3 felbontása? (Ne szemmel vesd össze...)
- Jelenítsd meg az aggregált rasztert.

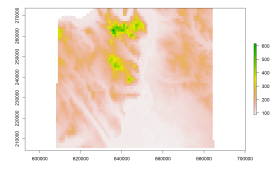

```
dem <- raster(x = "domborzatmodell.tif")</pre>
```

xres(dem)

[1] 85.7

yres(dem)

[1] 126

```
dem2 <- raster(dem)
res(dem2) <- res(dem2) * 10</pre>
```

print(dem2)

```
class : RasterLayer
dimensions : 54, 90, 4860 (nrow, ncol, ncell)
resolution : 857, 1260 (x, y)
extent : 607957.6, 685087.6, 205637.8, 273677.8 (xmin,
xmax, ymin, ymax)
crs : +proj=somerc +lat_0=47.1443937222222
+lon_0=19.048571777778 +k_0=0.99993 +x_0=650000
+y_0=200000 +ellps=GRS67 +units=m +no_defs
dem3 <- aggregate(x = dem, fact = 10, fun = min)</pre>
```

```
all(res(dem2) == res(dem3))
```

[1] TRUE

# 1. feladat (órai) – megoldás

plot(dem3)

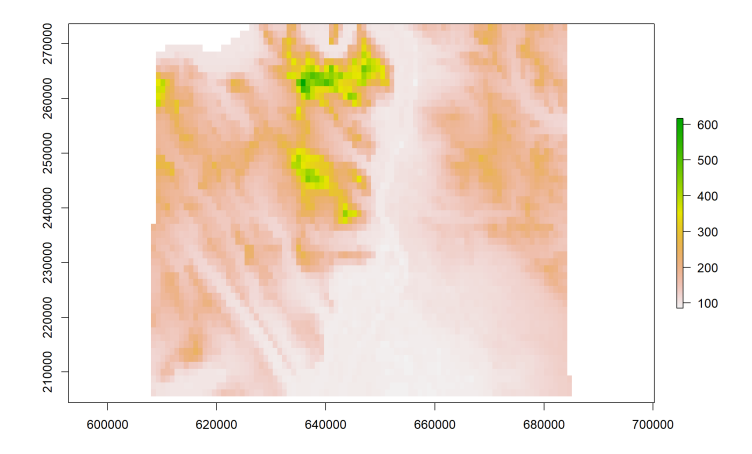

# 2. feladat (házi)

- Olvasd be a "felszinhomerseklet.RData" fájlt.
- Hány cellája van?
- Finomítsd a felbontását mindkét irányban 2-szeres szorzóval, bilineáris interpolációt alkalmazva.
- Hány cellája van a felaprózott raszternek?
- Ellenőrzésképpen jelenítsd meg.

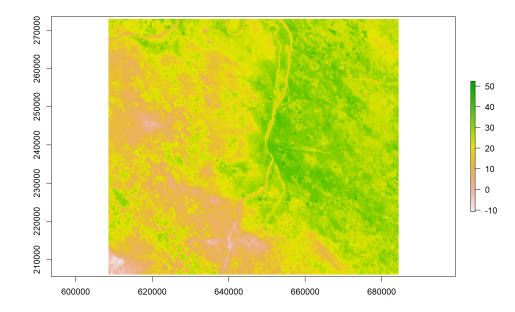

felszinhomerseklet <- raster("felszinhomerseklet.tif")</pre>

```
ncell(felszinhomerseklet)
```

[1] 485818

```
felszinhomerseklet2 <- disaggregate(x =
  felszinhomerseklet, fact = 2, method = "bilinear")
ncell(felszinhomerseklet2)</pre>
```

[1] 1943272

# 2. feladat (házi) – megoldás

plot(felszinhomerseklet2)

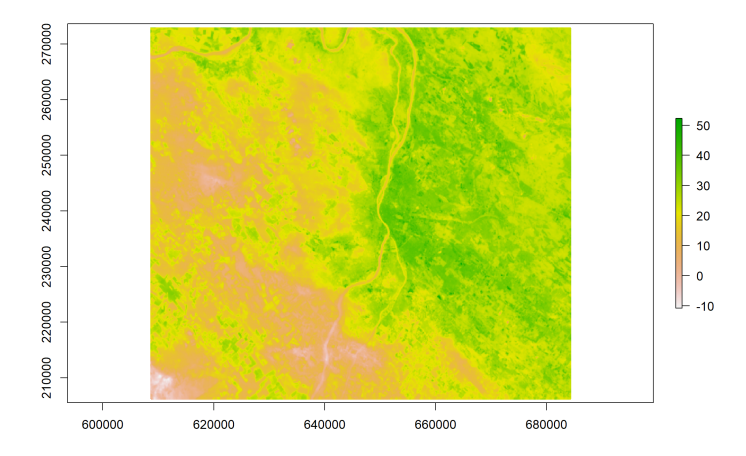

# Section 2

## Vetület és átvetítés

Raszterműveletek

# Vetület lekérdezése és módosítása

## Raszterek vetülete

- hasonló a vektorok vetületéhez
- de kicsit fapadosabb
- nem lehet csak az EPSG-számot használni
- hanem a PROJ.4-szöveget kell ismerni

## Vetület lekérdezése és módosítása

- o projection(x)
- o projection(x) <- value</pre>

## Módosítás lehetséges okai

- ismeretlen vetület megadása (pl. nem olvasta be a vetületet a fájlból)
- rossz vetület javítása
- betűre pontos egyezés garantálása (egyes függvények megkövetelik)
- egyéb esetekben átvetítést alkalmazzunk!

#### projection(dem)

```
[1] "+proj=somerc +lat_0=47.1443937222222
+lon_0=19.048571777778 +k_0=0.99993 +x_0=650000
+y_0=200000 +ellps=GRS67 +units=m +no_defs"
```

Rögzítsük, hogy később fel tudjuk használni!

```
vetulet_eov <- projection(dem)</pre>
```

```
projection(szamraszter)
```

[1] NA

projection(szamraszter) <- vetulet\_eov</pre>

```
projection(szamraszter)
```

```
[1] "+proj=somerc +lat_0=47.1443937222222
+lon_0=19.048571777778 +k_0=0.99993 +x_0=650000
+y_0=200000 +ellps=GRS67 +units=m +no_defs"
```

A módosítás sikeres. Más kérdés, hogy volt-e bármi értelme...

# Átvetítés

A szabályos rácsstruktúra garantált az átvetített raszterben is

- ullet
  ightarrow ezért a cellaközéppontok elmozdulnak
- ullet ightarrow ha a cella elmozdul, feltehetően az értéke is változik
- ullet
  ightarrow az új értéket viszont nem ismerjük
- $ullet
  ightarrow {
  m ki}$  kell számolni

Megadható a method paraméter, amellyel az új cellaértékek kiszámításának módját határozzuk meg:

- method = "bilinear": bilineáris interpolációt végez. Alapértelmezett, de nagyon lassú.
- method = "ngb": legközelebbi szomszéd (nearest neighbor) módszere. Az új cellához legközelebb eső korábbi cella értékét másolja.

Az átvetítést általában kétféle célra használjuk.

## Átvetítés a vetület megváltoztatása céljából

```
projectRaster(from, res, crs, method = "bilinear")
```

- from: átvetítendő raszter
- res: opcionális. A kívánt felbontás (egy vagy két szám)
- crs: a kívánt vetület PROJ.4-szövegként

### Átvetítés a rácsháló megváltoztatása céljából

```
projectRaster(from, to, method = "bilinear")
```

- from: átvetítendő raszter
- to: egy másik (akár üres) raszter, amelynek a rácshálóját (kiterjedés, vetület, felbontás) használni szeretnénk
- így két rasztert egymáshoz tudunk igazítani

```
Olvassuk be a globális csapadékrasztert, hogy kivehessük belőle a WGS-84 vetület PROJ.4-szövegét!
```

csapadek <- raster("csapadek.tif")</pre>

```
projection(csapadek)
```

[1] "+proj=longlat +datum=WGS84 +no\_defs"
vetulet\_wgs <- projection(csapadek)</pre>
dem\_wgs1 <- projectRaster(from = dem, crs = vetulet\_wgs, method = "ngb")

plot(dem\_wgs1)

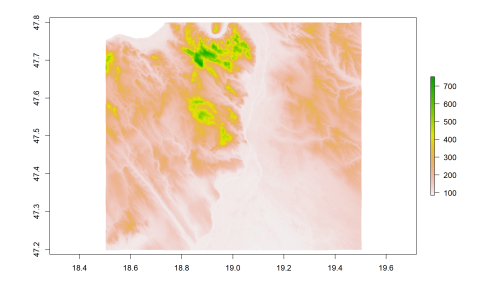

res(dem\_wgs1)

[1] 0.00114 0.00113

Rögzített felbontással:

```
dem_wgs2 <- projectRaster(from = dem, crs = vetulet_wgs,
  res = 0.01, method = "ngb")
```

plot(dem\_wgs2)

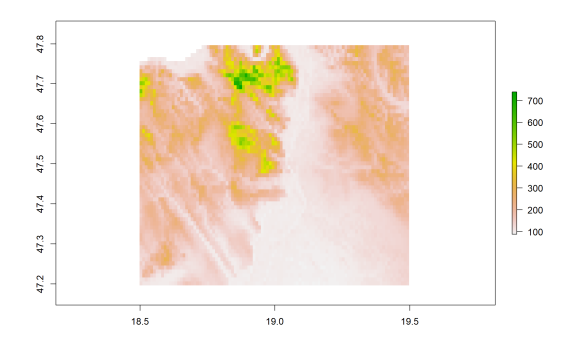

res(dem\_wgs2)

[1] 0.01 0.01

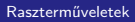

Bilineáris interpoláció:

```
dem_wgs3 <- projectRaster(from = dem, crs = vetulet_wgs,
  res = 0.01, method = "bilinear")
```

plot(dem\_wgs3)

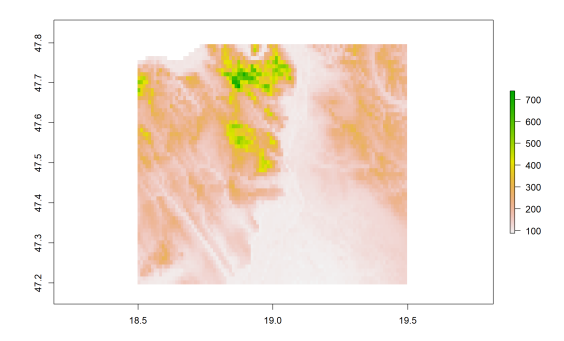

Van-e különbség a két módszer között (a számítási időn túl)? elteres <- dem\_wgs2 - dem\_wgs3 plot(elteres)

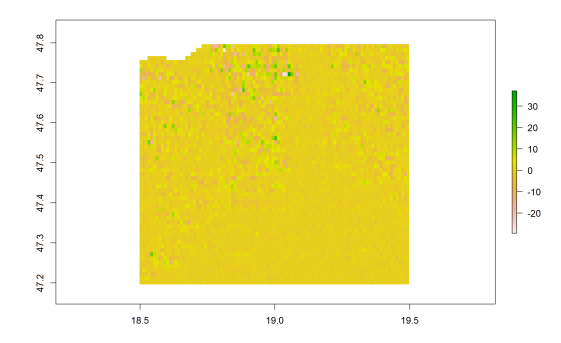

Domborzatmodell illesztése a felszínborítási raszterhez:

```
felszinboritas <- raster("felszinboritas.tif")</pre>
```

```
dem_igazitott <- projectRaster(from = dem, to =
  felszinboritas, method = "ngb")
plot(dem_igazitott)</pre>
```

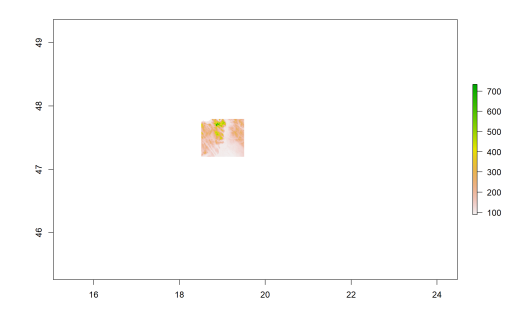

# 3. feladat (órai)

- Mi a "felszinhomerseklet" nevű raszter vetülete?
- A korábban létrehozott "vetulet\_wgs" nevű vetületbe vetítsd át a rasztert "felszinhomerseklet\_wgs" néven,
  - bilineáris interpolációt alkalmazva úgy, hogy
  - mindkét dimenzió mentén 0,02 fok legyen a felbontás.
- Jelenítsd meg az átvetített rasztert.
- Mi a felbontása?

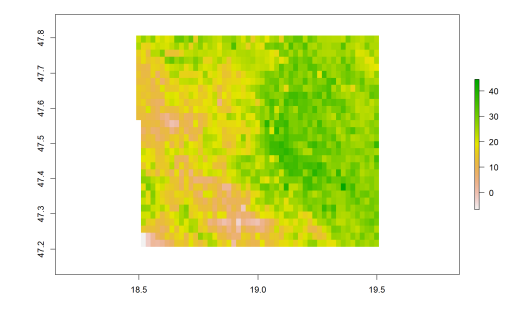

```
projection(felszinhomerseklet)
```

```
[1] "+proj=somerc +lat_0=47.1443937222222
+lon_0=19.048571777778 +k_0=0.99993 +x_0=650000
+y_0=200000 +ellps=GRS67 +units=m +no_defs"
felszinhomerseklet_wgs <- projectRaster(from =
   felszinhomerseklet, crs = vetulet_wgs, res = 0.02, method
   = "bilinear")</pre>
```

## 3. feladat (órai) – megoldás

plot(felszinhomerseklet\_wgs)

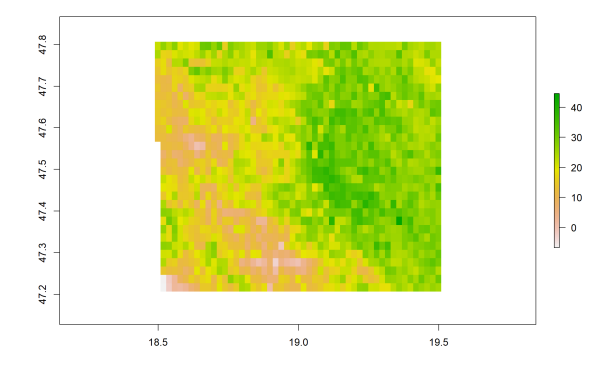

res(felszinhomerseklet\_wgs)

[1] 0.02 0.02

# 4. feladat (házi)

- Hozz létre egy új rasztert a "csapadek" nevű RasterLayerből úgy, hogy a legközelebbi korábbi cella értékét másolva átvetíted a pontjait a "dem" nevű raszter rácshálójába.
- Jelenítsd meg az eredményt.
- Végezd el ugyanezt fordítva, tehát a domborzatmodellt vetísd a csapadék rácshálójába.
- Ezt is jelenítsd meg.
- Miért nem látod az eredményt?

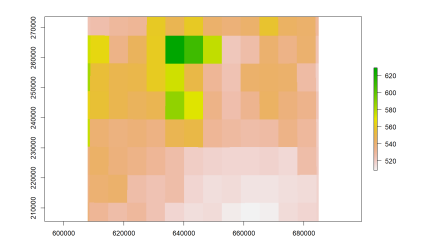

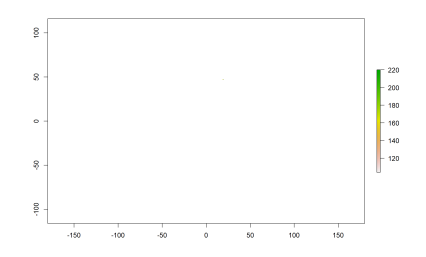

46 / 114

csapadek\_atvetitett <- projectRaster(from = csapadek, to = dem, method = "ngb")

plot(csapadek\_atvetitett)

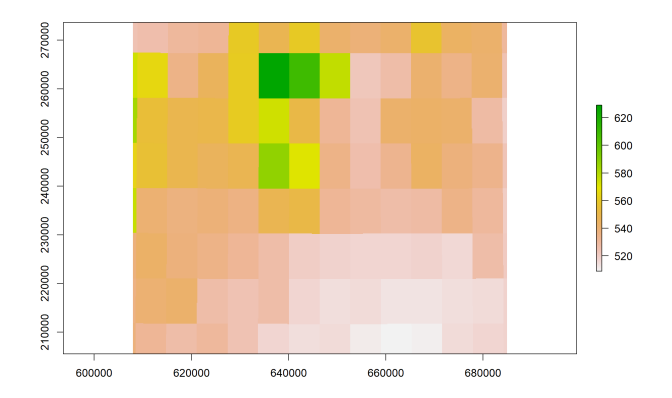

dem\_atvetitett <- projectRaster(from = dem, to = csapadek, method = "ngb")

```
plot(dem_atvetitett)
```

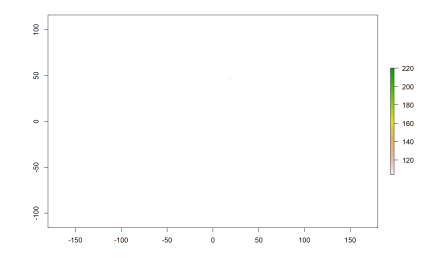

Az eredmény jó, csak az egész Földet lefedő rácsháló legtöbb cellája NA, az ismert magasságú cellák száma olyan elenyésző, hogy ebben a felbontásban nem látszik.

## Section 3

#### Terepjellemzők és domborzatárnyékolás

#### Kiszámítható terepjellemzők

- slope: lejtő meredeksége (0°: vízszintes). Ebből később lejtőkategóriát képezhetünk
- aspect: kitettség. Vagyis a lejőfelületre milyen irányból esik merőlegesen a nap?
- tri: Terrain Ruggedness Index, a felszín változatosságának mértéke
- tpi: Topographic Position Index, a környező cellákhoz képesti kiemelkedés mértéke
- és még néhány...

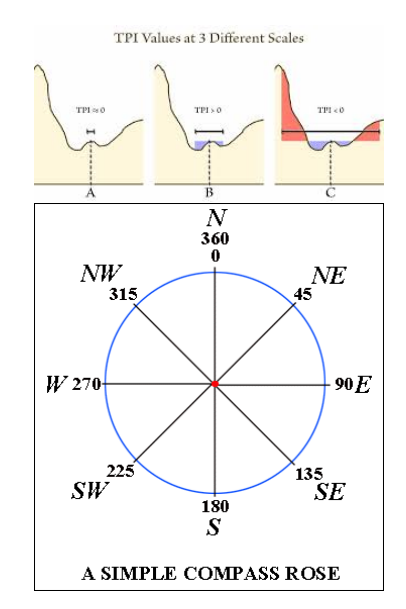

#### terrain(x, opt = "slope", unit = "radians")

- x: egyrétegű raszter, ami folytonos skálán értelmezhető számokat (jellemzően magasságot) tartalmaz
- opt: a kiszámítandó jellemző neve
- unit: slope/aspect esetén a szög mértékegysége: radians/degrees

plot(dem)

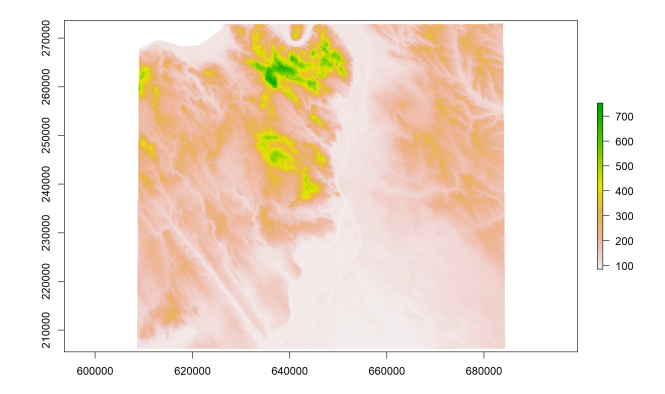

```
lejtoszog_radian <- terrain(x = dem, opt = "slope")</pre>
```

A summary() függvénnyel egy számvektor legfőbb leíró statisztikai jellemzőit kérhetjük le.

```
summary(lejtoszog_radian[])
```

Min. 1st Qu.MedianMean 3rd Qu.Max.NA's0.0000.0120.0280.0520.0690.71029040

plot(lejtoszog\_radian)

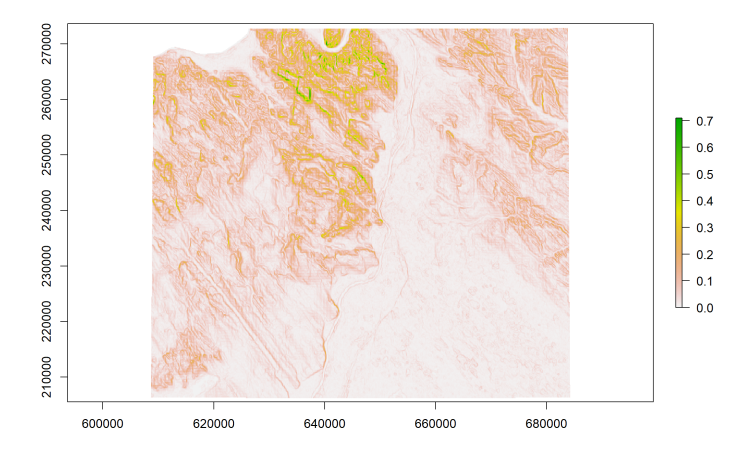

lejtoszog\_fok <- terrain(x = dem, opt = "slope", unit =
 "degrees")</pre>

#### summary(lejtoszog\_fok[])

Min. 1st Qu. Median Mean 3rd Qu. Max. NA's 0.000 0.659 1.601 2.974 3.942 40.655 29040 plot(lejtoszog\_fok)

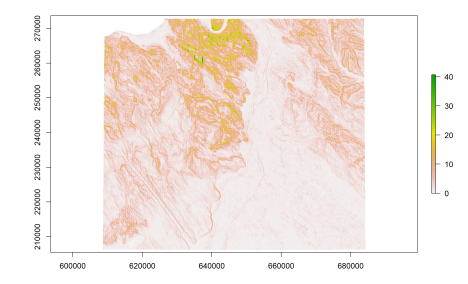

meredek\_lejtok <- lejtoszog\_fok
meredek\_lejtok[meredek\_lejtok[] < 10] <- NA
plot(meredek\_lejtok, col = gray.colors(5), colNA = "orange")</pre>

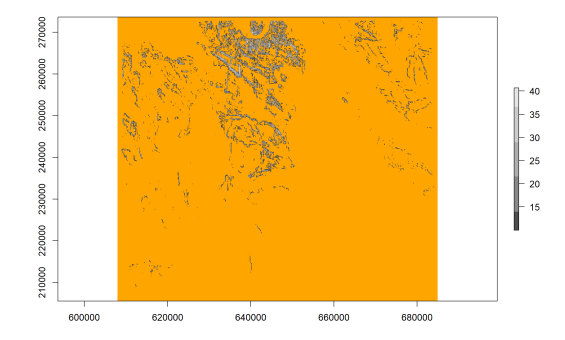

kitettseg\_radian <- terrain(x = dem, opt = "aspect", unit = "radians")

summary(kitettseg\_radian[])

Min. 1st Qu. Median Mean 3rd Qu. Max. NA's 0.000 1.387 3.142 2.956 4.313 6.283 29040 plot(kitettseg\_radian)

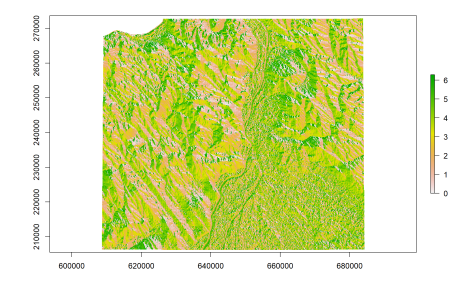

kitettseg\_fok <- terrain(x = dem, opt = "aspect", unit =
 "degrees")</pre>

#### summary(kitettseg\_fok[])

Min. 1st Qu. Median Mean 3rd Qu. Max. NA's 0.00 79.49 180.00 169.38 247.11 360.00 29040 plot(kitettseg\_fok)

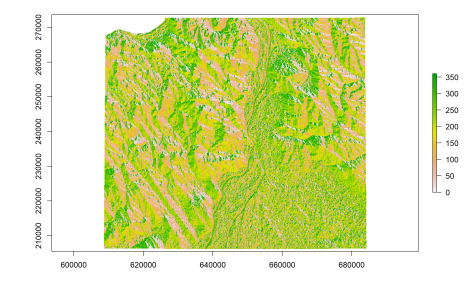

nyugati\_lejtok <- kitettseg\_fok > 225 & kitettseg\_fok < 315
plot(nyugati\_lejtok, col = rev(terrain.colors(2)))</pre>

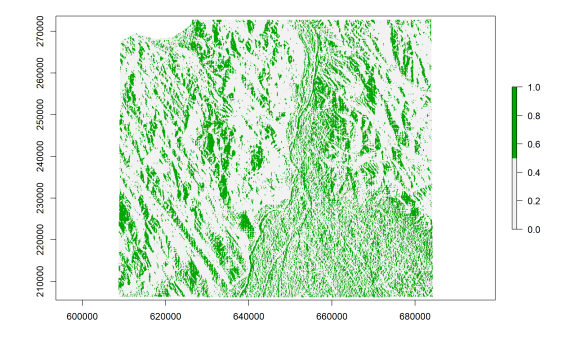

A raszter nem tartalmazhat TRUE/FALSE ertékeket, csak 1/0-kat, ezért automatikusan számmá alakul a logikai kifejezés eredménye.

# 5. feladat (házi)

- Aggregáld a felszinhomerseklet nevű rasztert 10×10-es blokkokban, átlagolást alkalmazva, majd jelenítsd meg az eredményt.
- Számítsd ki belőle a hőmérsékleti változás mértékét (lejtőszöget), és jelenítsd meg.
- Számítsd ki a változás irányát (kitettséget) és jelenítsd meg.
- Készíts "logikai" (1/0) rasztert, ami azt jelzi, hogy a cella keleti irányban (45°–135°) hűl-e. Jelenítsd meg két színt alkalmazva.

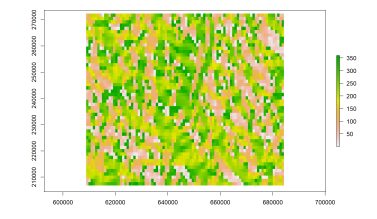

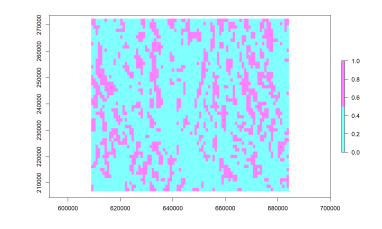

homerseklet\_durva <- aggregate(x = felszinhomerseklet, fact = 10, fun = mean)

plot(homerseklet\_durva)

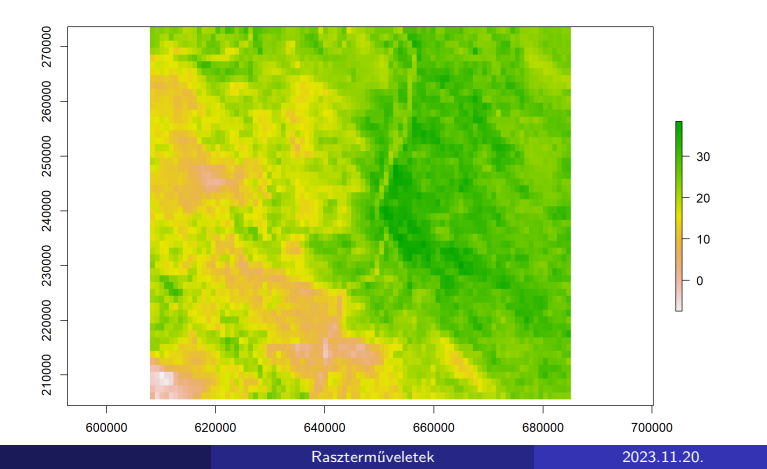

61/114

valtozas\_merteke <- terrain(x = homerseklet\_durva, opt =
 "slope", unit = "degrees")
plot(valtozas\_merteke)</pre>

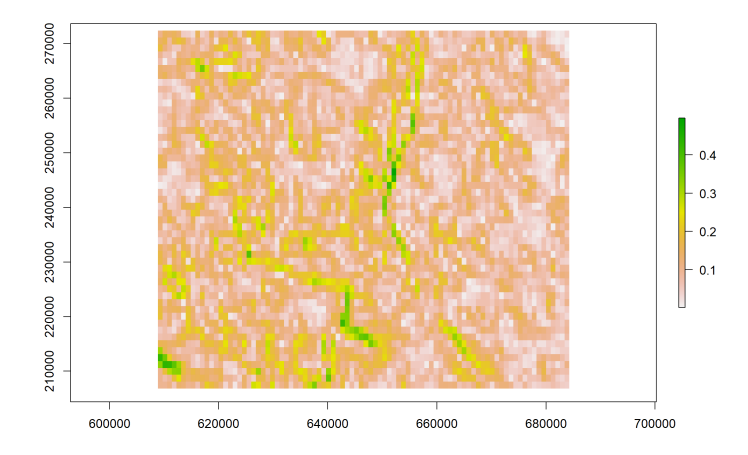

valtozas\_iranya <- terrain(x = homerseklet\_durva, opt =
 "aspect", unit = "degrees")</pre>

#### plot(valtozas\_iranya)

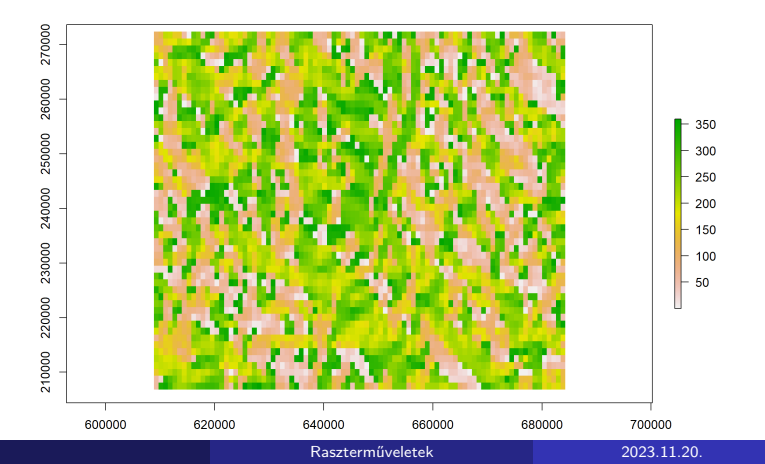

63/114

keleti\_iranyba\_hulnek <- valtozas\_iranya > 45 &
valtozas\_iranya < 135</pre>

plot(keleti\_iranyba\_hulnek, col = cm.colors(2))

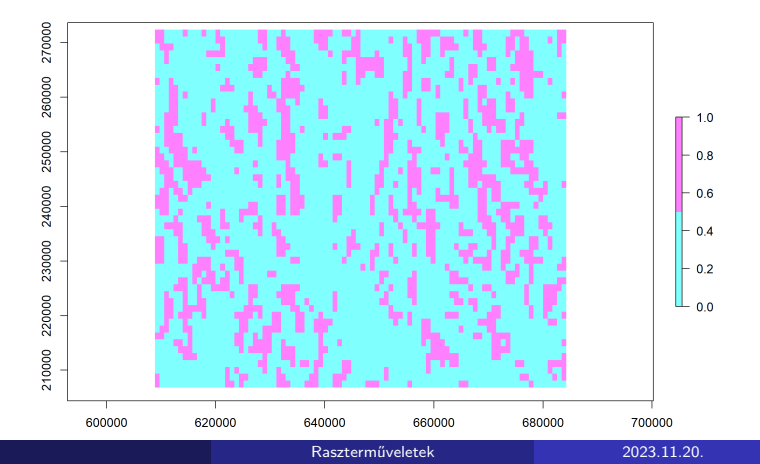

64 / 114

Terrain Ruggedness Index:

plot(szamraszter, col = gray.colors(100), legend = FALSE)
valtozatossag <- terrain(x = szamraszter, opt = "tri")
plot(valtozatossag, add = TRUE, col = cm.colors(3), alpha
= 0.6)</pre>

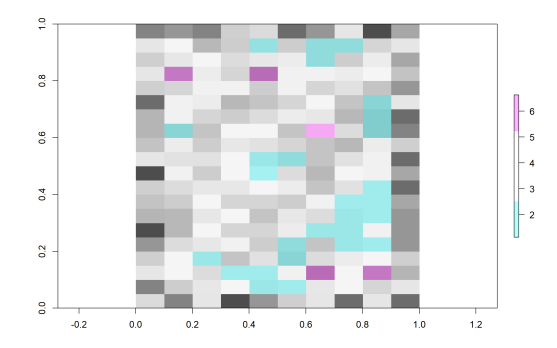

Topographic Position Index:

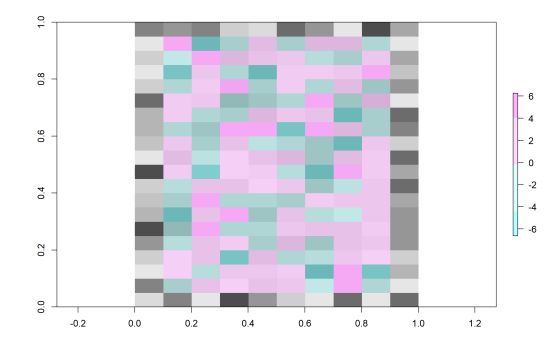

- elsősorban grafikai felhasználásra képezzük
- kiemeli, plasztikusabbá teszi a domborzatot
- áttetszőséget kell alkalmazni

#### hillShade(slope, aspect, angle = 45, direction = 0)

- slope: lejtőszögraszter radiánban
- aspect: kitettségraszter radiánban
- angle: napfény beesési szöge a vízszínteshez képest
- direction: a napfény érkezési iránya az északhoz képest
- kartográfiai sztenderd szerint északról süt a nap...

arnyekolas <- hillShade(slope = lejtoszog\_radian, aspect =
kitettseg\_radian, angle = 45, direction = 180)
plot(arnyekolas, col = gray.colors(100))</pre>

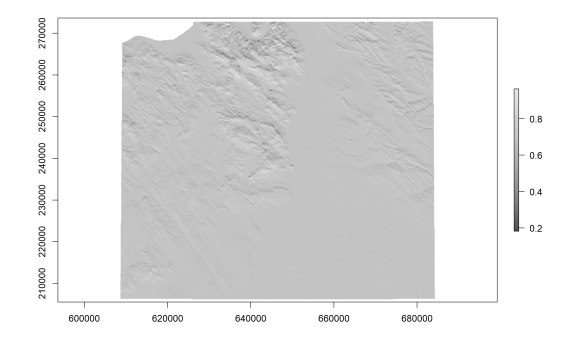

Önmagában nincs sok értelme megjeleníteni.

Árnyék hozzáadása utólag, áttetszőséggel:

```
plot(dem)
plot(arnyekolas, add = TRUE, col = gray.colors(100), alpha
= 0.6, legend = FALSE)
```

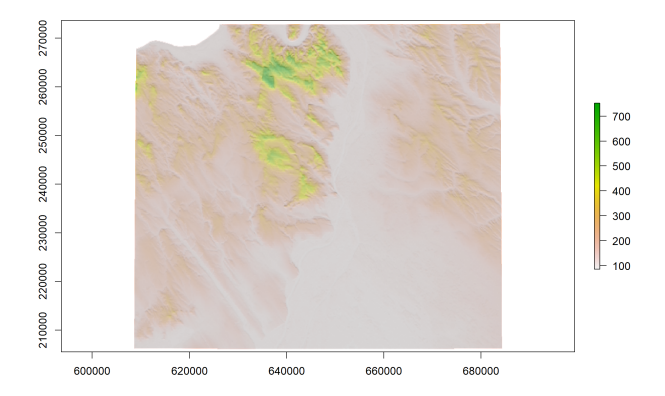

Vagy forditva: plot(arnyekolas, col = gray.colors(100), legend = FALSE) plot(dem, alpha = 0.6, add = TRUE)

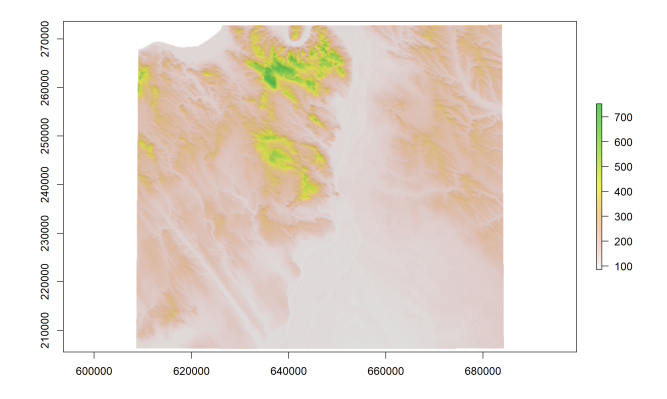

# 6. feladat (házi)

- Számítsd ki a "dem" nevű domborzatmodell celláinak topográfiai helyzetét (TPI). Jelenítsd meg úgy, hogy a cm.colors palettáról 5 színt használsz.
- Számítsd ki a domborzatmodell változatosságát (TRI), és jelenítsd meg.
- Készíts kora reggeli domborzatárnyékolást, vagyis alacsony beesési szöggel, és keleties iránnyal dolgozz.
- Az előző ábrához 60%-os átlátszatlansággal add hozzá a domborzatárnyékolást jelmagyarázat nélkül, a szürke színpalettáról (gray.colors) 100 színt választva.

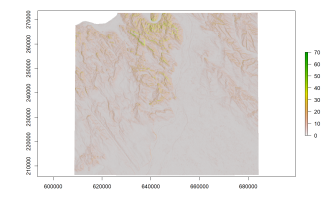

dem\_topografiai\_helyzet <- terrain(x = dem, opt = "tpi")
plot(dem\_topografiai\_helyzet, col = cm.colors(5))</pre>

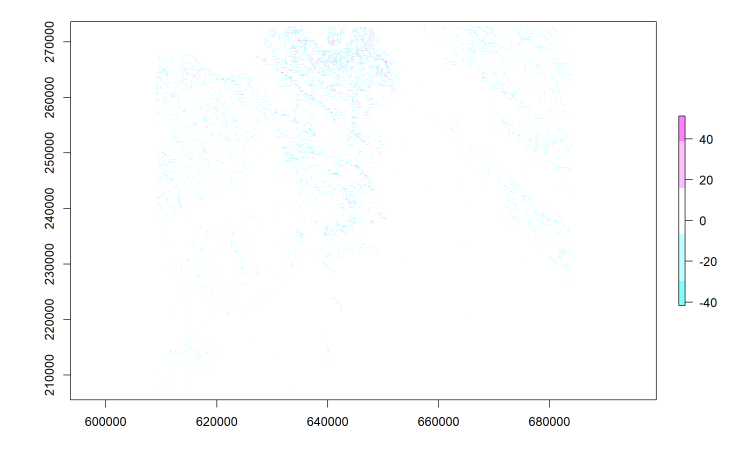
dem\_valtozatossag <- terrain(x = dem, opt = "tri")
plot(dem\_valtozatossag)
reggeli\_arnyekolas <- hillShade(slope = lejtoszog\_radian,
 aspect = kitettseg\_radian, angle = 10, direction = 100)
plot(reggeli\_arnyekolas, add = TRUE, col =
 gray.colors(100), alpha = 0.6, legend = FALSE)</pre>

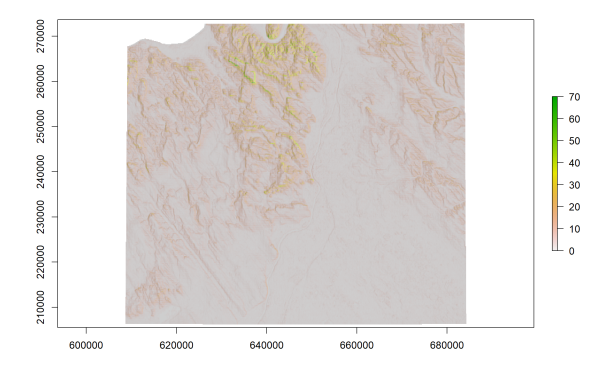

# Section 4

# Távolságszámítás

- három módszer
- eredmény: egy, a bemeneti raszteréhez hasonló tulajdonságokkal bíró raszter, ami minden cellában távolságértéket tartalmaz

#### distance(x)

- ismeretlen értékű cellák távolsága az ismertektől
- x: egyrétegű raszter, amely tartalmaz ismeretlen értékű (NA) cellákat

#### gridDistance(x, origin)

- adott értékű celláktól vett távolság
- x: egyrétegű raszter
- origin: egy vagy több számérték. Az ilyen értékeket tartalmazó celláktól méri a távolságot
- nem légvonalban számol, hanem szomszédos cellákon lépkedve

#### distanceFromPoints(object, xy)

- ponttól vett távolság
- object: egyrétegű raszter
- xy: POINT típusú Simple Features
- minden cellának kiszámolja a legközelebbi ponttól vett távolságát

Töröljük néhány cellából az értékeket! szamraszter[2:8, 3:5] <- NA plot(szamraszter, colNA = "red")

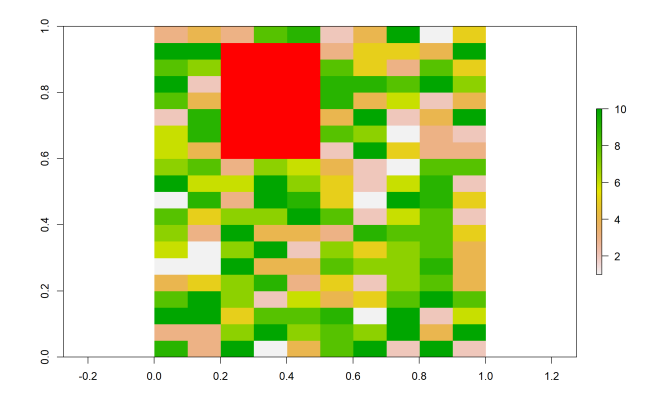

plot(distance(x = szamraszter))

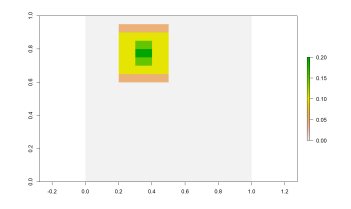

plot(gridDistance(x = szamraszter, origin = 8))

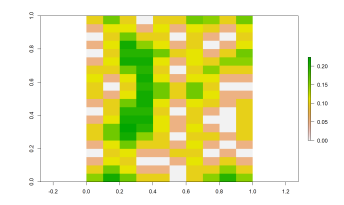

Nézzük meg ugyanezeket valós adatokra! esztergom <- dem[1:150, 1:300, drop = FALSE] plot(esztergom)

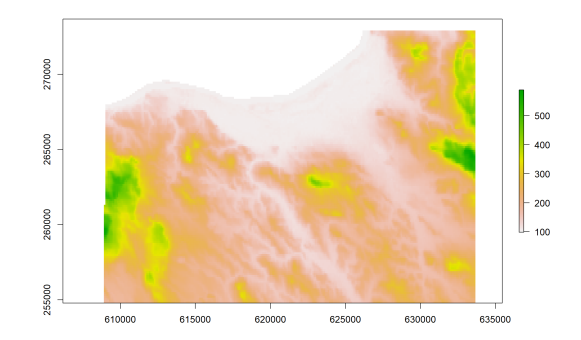

tavolsag\_ismert\_cellatol <- distance(x = esztergom)
plot(tavolsag\_ismert\_cellatol)</pre>

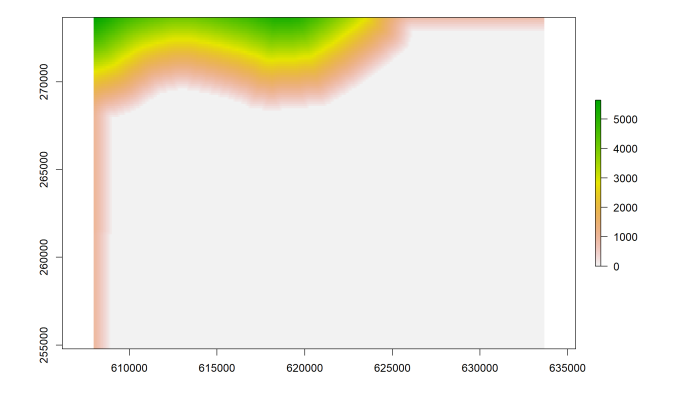

```
meredek_lejtok_kivagat <- meredek_lejtok[1:150, 1:300,
drop = FALSE]
plot(meredek_lejtok_kivagat, col = gray.colors(5), colNA =
   "orange")
```

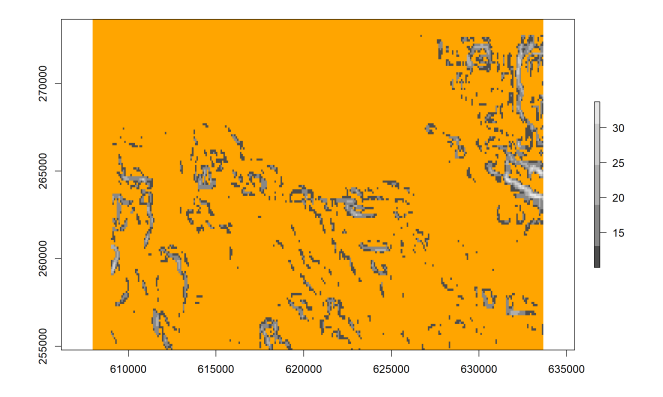

```
tavolsag_ismert_cellatol <- distance(x =
  meredek_lejtok_kivagat)
plot(tavolsag_ismert_cellatol)
plot(meredek_lejtok_kivagat, col = gray.colors(5), add =
  TRUE, legend = FALSE)</pre>
```

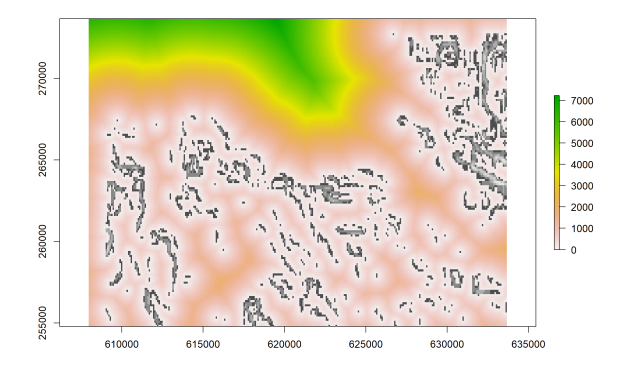

```
A körülbelül 200 m tszf. magasságú celláktól mérjünk távolságot!
tavolsag_200mes_szinttol <- gridDistance(x = esztergom,
origin = 195:205)
plot(tavolsag_200mes_szinttol)
contour(x = esztergom, levels = 200, drawlabels = FALSE,
add = TRUE)
```

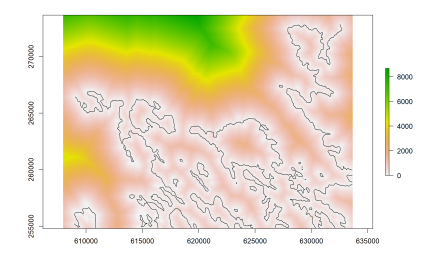

A contour() függvénnyel szintvonalakat ábrázolhatunk.

```
library(sf)
load("repterek.RData")
```

```
tavolsagok_repterektol <- distanceFromPoints(object = dem,
    xy = repterek)
```

```
plot(tavolsagok_repterektol)
plot(st_geometry(repterek), add = TRUE)
```

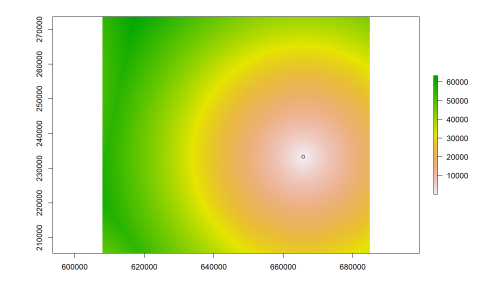

# 7. feladat (házi)

- Vágd ki a "csapadek" nevű raszterből Horvátország környékét (500–600. sorok, 2300–2400. oszlopok), és jelenítsd meg.
- Számold ki e kivágott raszteren minden ismeretlen értékű (tengerre eső) cellának a távolságát az ismert csapadékú celláktól.
- Ezt is jelenítsd meg.
- Számold ki minden cella távolságát az 550–650 mm csapadékú celláktól, majd jelenítsd meg.

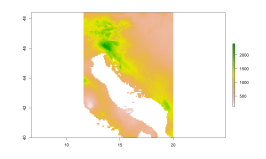

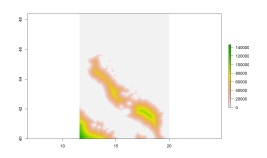

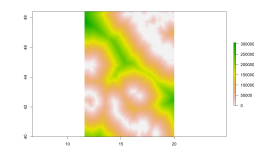

85 / 114

horvat\_csapadek <- csapadek[500:600, 2300:2400, drop =
FALSE]</pre>

plot(horvat\_csapadek)

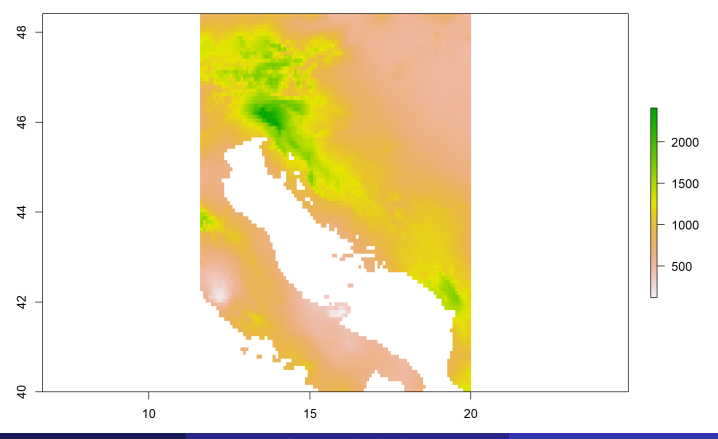

Raszterműveletek

86 / 114

tavolsag\_ismert\_cellatol <- distance(x = horvat\_csapadek)</pre>

plot(tavolsag\_ismert\_cellatol)

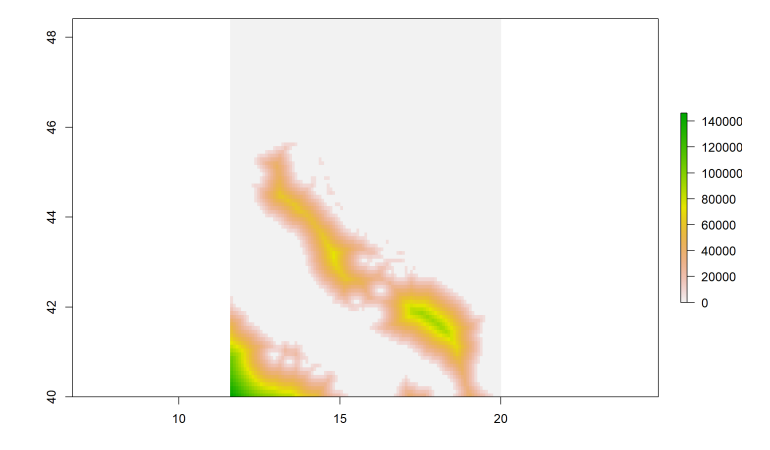

plot(tavolsag\_600mmtol)

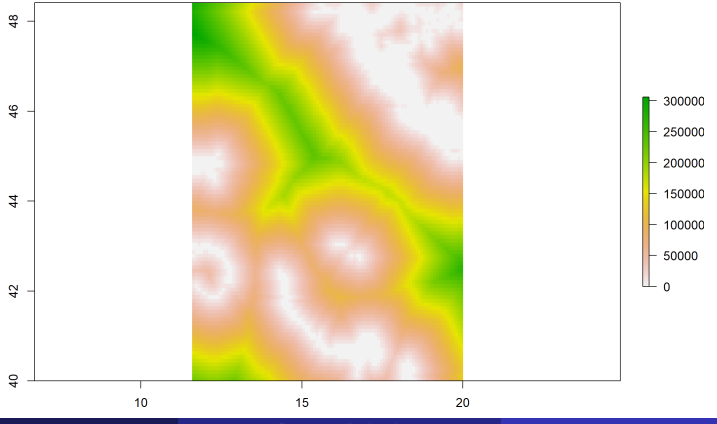

Raszterműveletek

88 / 114

# 8. feladat (órai)

- Hozz létre a "repterek" nevű Simple Featuresből másolatot, amit WGS-84-be (EPSG: 4326) vetítesz.
- Számold ki a "felszinboritas" nevű raszter minden cellájára, hogy milyen távol esik a legközelebbi repülőtértől.
- Jelenítsd meg az eredményrasztert, és add hozzá a repterek geometriáját ellenőrzésképpen.

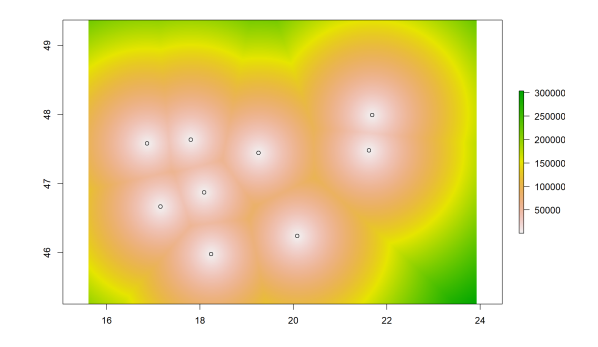

### 8. feladat (órai) – megoldás

repterek\_wgs <- st\_transform(x = repterek, crs = 4326)
tavolsagok\_repterektol <- distanceFromPoints(object =
felszinboritas, xy = repterek\_wgs)</pre>

```
plot(tavolsagok_repterektol)
plot(st_geometry(repterek_wgs), add = TRUE)
```

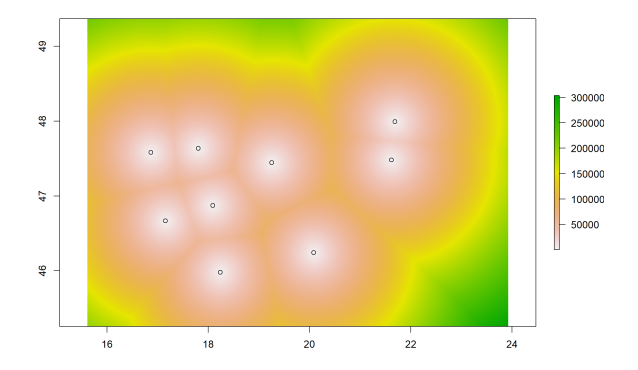

# Section 5

# Vektorrá átalakítás

# Raszter vektorrá átalakítása

#### Raszter vektorrá átalakítása

- 2 lehetőség
- rasterToPolygons(): poligonná alakít
- rasterToPoints(): ponttá (vagy mátrixszá) alakít

#### rasterToPolygons(x, dissolve = FALSE)

- poligonná alakít minden cellát
- x: az átalakítandó raszter
- dissolve: összevonja-e egy poligonná a szomszédos, ugyanolyan értéket tartalmazó cellákat?
- sokáig eltarthat, főleg, ha össze is vonunk
- az eredmény az sp csomag szerinti SpatialPolygonsDataFrame
- ezt könnyen Simple Features-zé alakíthatjuk az st\_as\_sf() függvénnyel
- az eredeti értékek egy "layer" nevű oszlopba kerülnek

#### rasterToPoints(x, spatial = FALSE)

- ponttá vagy mátrixsorrá alakít minden cellát
- x: az átalakítandó raszter
- spatial: térinformatikai ponthalmazt szeretnénk-e eredményként?
- spatial = FALSE: egy háromoszlopos mátrixot ad eredményül (2 koordináta + 1 érték)
- spatial = TRUE: az eredmény az sp csomag szerinti SpatialPointsDataFrame
- ezt könnyen Simple Features-zé alakíthatjuk az st\_as\_sf() függvénnyel

```
set.seed(12345)
szamok2 <- sample(x = 1:4, size = 20 * 20, replace = TRUE)
szammatrix2 <- matrix(data = szamok2, ncol = 20, nrow = 20)
szamraszter2 <- raster(x = szammatrix2)</pre>
```

#### plot(szamraszter2)

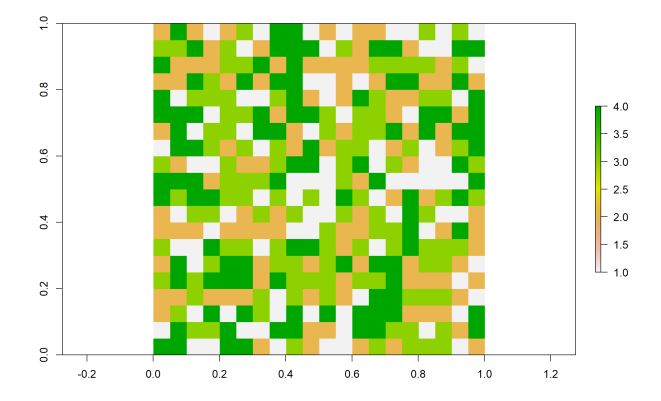

```
poligonkent_kulon <- rasterToPolygons(x = szamraszter2)
class(poligonkent_kulon)</pre>
```

```
[1] "SpatialPolygonsDataFrame"
attr(,"package")
[1] "sp"
poligonkent_kulon <- st_as_sf(poligonkent_kulon)
class(poligonkent_kulon)</pre>
```

```
[1] "sf" "data.frame"
```

Összevonás nélkül (dissolve = FALSE, ez az alapértelmezett):

plot(st\_geometry(poligonkent\_kulon), add = TRUE)

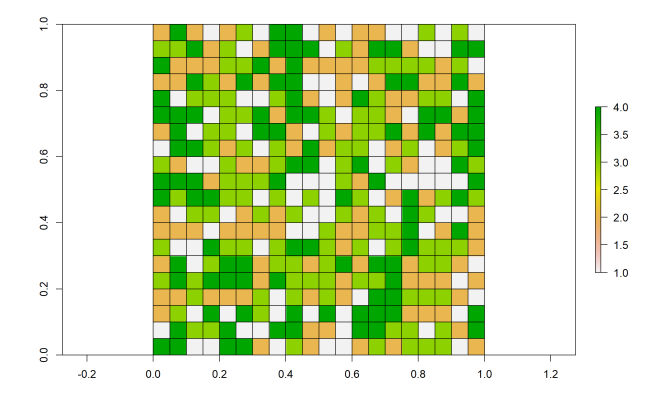

A "layer" nevű oszlop tartalmazza a volt cellaértékeket.

plot(poligonkent\_kulon)

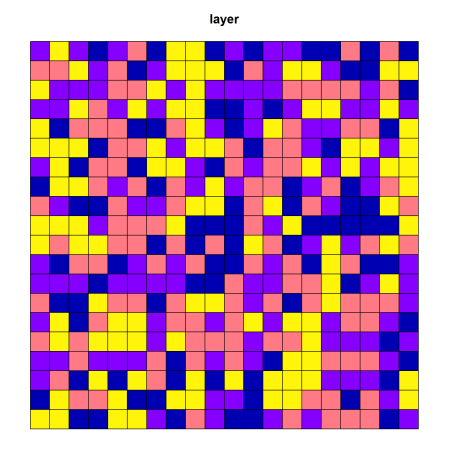

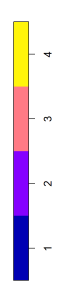

#### Összevonással (tetrisz...):

poligonkent\_osszevonva <- st\_as\_sf(rasterToPolygons(x =
 szamraszter2, dissolve = TRUE))
plot(poligonkent\_osszevonva)</pre>

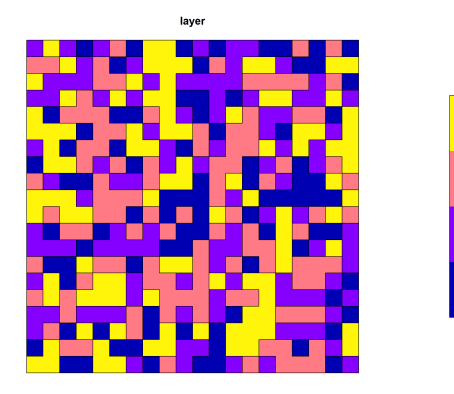

# 9. feladat (házi)

- Hozz létre egy kivágatot a "felszinboritas" nevű raszterből, amely Budapest környékét tartalmazza (200–250. sorok, 350–450. oszlopok), és jelenítsd meg.
- Készíts a raszterből POLYGON typusú Simple Features-t úgy, hogy az azonos kategóriába eső blokkokat vond össze.
- Az eredményként kapott poligonok geometriáját add hozzá az ábrához.
- Add még hozzá kék, háromszoros vastagságú körvonallal azon poligonok geometriáját, amelyek az új, "layer" nevű oszlopban a 22-es értéket (=település) tartalmazzák.

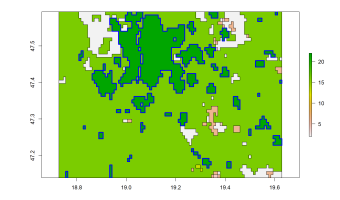

```
felszinboritas_kivagat <- felszinboritas[200:250, 350:450,
drop = FALSE]
plot(felszinboritas_kivagat)
felszin_poligonkent_osszevonva <-
st_as_sf(rasterToPolygons(x = felszinboritas_kivagat,
dissolve = TRUE))
plot(st_geometry(felszin_poligonkent_osszevonva), add =
TRUE)
plot(st_geometry(felszin_poligonkent_osszevonva[felszin_poligonkent
== 22, ]), border = "blue", lwd = 3, add = TRUE)
```

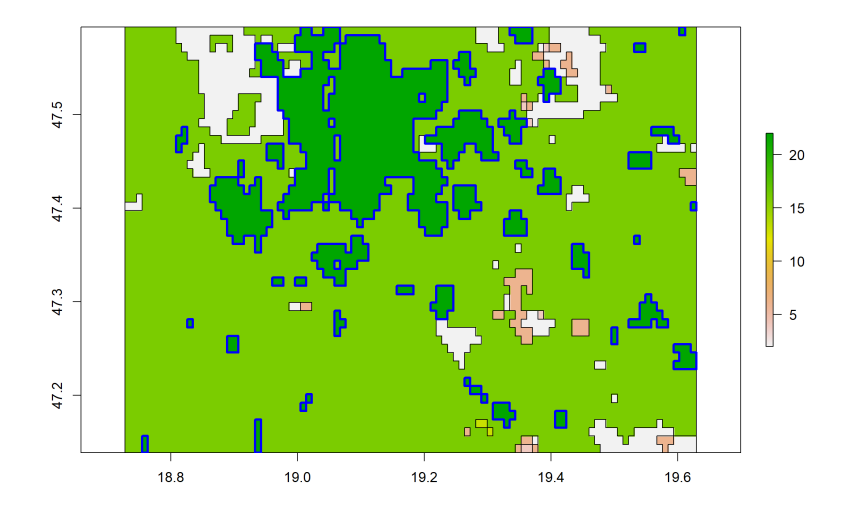

Alapértelmezett eset:

matrixkent <- rasterToPoints(x = szamraszter2, spatial =
FALSE)
class(matrixkent)</pre>

[1] "matrix" "array"

#### head(matrixkent)

|      | x     | У     | layer |
|------|-------|-------|-------|
| [1,] | 0.025 | 0.975 | 2     |
| [2,] | 0.075 | 0.975 | 4     |
| [3,] | 0.125 | 0.975 | 2     |
| [4,] | 0.175 | 0.975 | 1     |
| [5,] | 0.225 | 0.975 | 2     |
| [6,] | 0.275 | 0.975 | 3     |

```
A spatial = TRUE eset:
```

```
pontokkent <- rasterToPoints(x = szamraszter2, spatial =
   TRUE)
class(pontokkent)</pre>
```

```
[1] "SpatialPointsDataFrame"
attr(,"package")
[1] "sp"
```

```
pontokkent <- st_as_sf(pontokkent)
class(pontokkent)</pre>
```

[1] "sf" "data.frame"

#### plot(pontokkent)

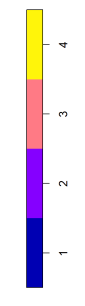

# 10. feladat (órai)

- Alakítsd át a korábban kivágott, Budapest környéki felszínborítást POINT typusú Simple Features-zé, majd jelenítsd meg.
- Az "esztergom" nevű domborzatmodellt is alakítsd pontokká.
- Jelenítsd meg a magasságot Esztergom környékén, majd add ehhez az ábrához egyszerű pontkarakterrel jelölve azon pontok geometriáját, amelyek 400 méternél magasabban találhatóak.

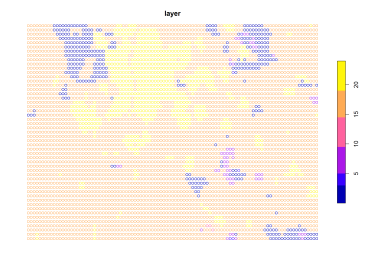

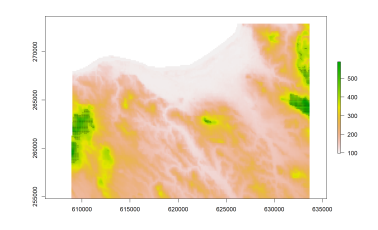

### 10. feladat (órai) – megoldás

felszin\_pontokkent <- st\_as\_sf(rasterToPoints(x =
 felszinboritas\_kivagat, spatial = TRUE))</pre>

plot(felszin\_pontokkent)

| 000000000000000000000000000000000000000  |                                         |
|------------------------------------------|-----------------------------------------|
|                                          |                                         |
|                                          |                                         |
|                                          |                                         |
|                                          |                                         |
|                                          | 0                                       |
| - • • • • • • • • • • • • • • • • • • •  | ~~~~~~~~~~~~~~~~~~~~~~~~~~~~~~~~~~~~~~~ |
|                                          |                                         |
|                                          |                                         |
|                                          |                                         |
| C0000000000000000000000000000000000000   |                                         |
|                                          |                                         |
|                                          | ŝ                                       |
|                                          | -                                       |
|                                          |                                         |
|                                          |                                         |
|                                          |                                         |
|                                          |                                         |
|                                          |                                         |
|                                          | 0                                       |
|                                          |                                         |
|                                          |                                         |
|                                          |                                         |
|                                          |                                         |
|                                          |                                         |
|                                          |                                         |
|                                          | ŝ                                       |
|                                          |                                         |
|                                          |                                         |
|                                          |                                         |
|                                          |                                         |
|                                          |                                         |
|                                          |                                         |
|                                          |                                         |
|                                          |                                         |
| C010030001000100010001000100010001000100 |                                         |
|                                          |                                         |
|                                          |                                         |
|                                          |                                         |
|                                          |                                         |
|                                          |                                         |

layer
### 10. feladat (órai) - megoldás

```
esztergom_pontokkent <- st_as_sf(rasterToPoints(x =
    esztergom, spatial = TRUE))</pre>
```

```
plot(esztergom)
plot(st_geometry(esztergom_pontokkent[
    esztergom_pontokkent$layer > 400, ]), pch = ".", add =
    TRUE)
```

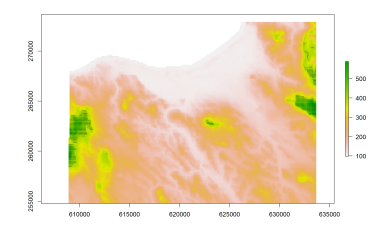

(A pontok olyan sűrűn helyezkednek el, hogy - megjelenítési beállításoktól függően - akár folytonos fekete felületnek is tűnhetnek.)

# 11. (összefoglaló) feladat (házi)

- Vágd ki a "csapadek" nevű raszter 450-550. soraiba és 2350-2500. oszlopaiba tartozó területet.
- Csökkents ennek a kivágatnak a felbontását mindkét irányban negyedére, a 4×4-es blokkok legnagyobb értékét továbbörökítve.
- Mekkora most a vízszintes és függőleges felbontása?
- Készíts egy olyan rasztert, amely minden cellájában azt mutatja, hogy az milyen távol esik az interpolált raszter déli (135-225°) irányba csökkenő értékű celláitól.
- Jelenítsd meg a távolságrasztert evvel a szürke színskála 5 színét alkalmazva, jelmagyarázat nélkül. Az ismeretlen értékek fekete színt kapjanak.
- Olvasd be a világ országait tartalmazó "orszagok\_osszes.RData" fájlt.
- Képezz egy újabb rasztert, amely azt mutatja, hogy az egyes cellái milyen távol esnek az országokból (MULTIPOLYGON-okból) képzett POLYGON-ok geometriai középpontjaitól.

### 11. (összefoglaló) feladat (házi)

- Készíts egy 6 színből álló színskálát a RColorBrewer csomag "Spectral" nevű palettájából.
- Az előbbi képvászonhoz új, 0,5-ös átlátszatlansággal, az új színskálát alkalmazva add hozzá ezt a rasztert jelmagyarázat nélkül.
- jelenítsd meg fölöttük piros, kétszeres vastagságú körvonallal az országokat.

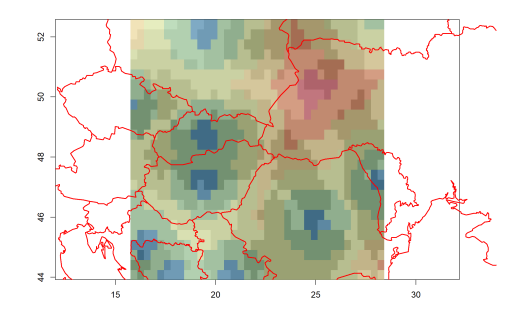

### 11. (összefoglaló) feladat (házi) – megoldás

```
csapadek_reszlet <- csapadek[450:550, 2350:2500, drop =</pre>
 FALSE
csapadek_reszlet <- aggregate(x = csapadek_reszlet, fact =</pre>
 4, fun = max)
res(csapadek_reszlet)
[1] 0.3333333 0.3333333
del_fele_csokken <- terrain(x = csapadek_reszlet, opt =</pre>
 "aspect", unit = "degrees")
del_fele_csokken[del_fele_csokken[] < 135
 del fele csokken[] > 225] <- NA
```

tavolsag\_ismert\_cellatol <- distance(x = del\_fele\_csokken)</pre>

```
plot(tavolsag_ismert_cellatol, colNA = "black", col =
 gray.colors(5), legend = FALSE)
load("orszagok osszes.RData")
tavolsagok_orszagkozeppontoktol <-
 distanceFromPoints(object = csapadek_reszlet, xy =
 st_centroid(st_cast(orszagok_osszes, "POLYGON")))
library(RColorBrewer)
szinskala <- rev(brewer.pal(n = 6, name = "Spectral"))</pre>
plot(tavolsagok orszagkozeppontoktol, col = szinskala,
 alpha = 0.5, legend = FALSE, add = TRUE)
plot(st geometry(orszagok osszes), border = "red", lwd =
 2, add = TRUE)
```

# 11. (összefoglaló) feladat (házi) – megoldás

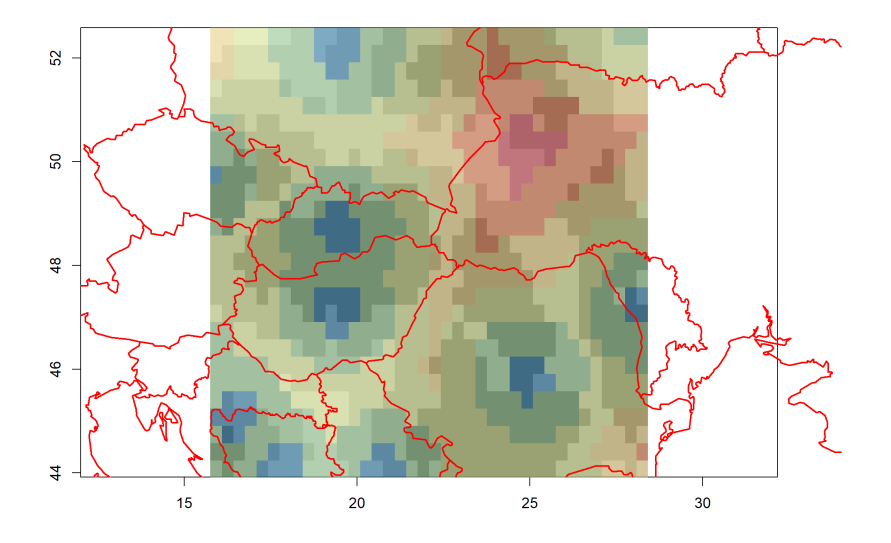